# 收集使用SNMP的Cisco IOS裝置上的CPU利用率

目錄

| <u>必要條件</u>   |  |  |  |  |  |  |
|---------------|--|--|--|--|--|--|
|               |  |  |  |  |  |  |
| <u>採用元件</u>   |  |  |  |  |  |  |
| <u>慣例</u>     |  |  |  |  |  |  |
| 使用單一CPU的裝置的程式 |  |  |  |  |  |  |
| <u>範例</u>     |  |  |  |  |  |  |
| 具有多個CPU的裝置的過程 |  |  |  |  |  |  |
| <u>範例</u>     |  |  |  |  |  |  |
| 相關資訊          |  |  |  |  |  |  |

### 簡介

本檔案介紹如何收集使用簡易網路管理通訊協定(SNMP)的Cisco IOS®裝置上的CPU使用率。

### 必要條件

需求

本文件沒有特定需求。

採用元件

本檔案中的資訊僅適用於執行Cisco IOS軟體的裝置。

本文中的資訊是根據特定實驗室環境內的裝置所建立。文中使用到的所有裝置皆從已清除(預設) )的組態來啟動。如果您的網路運作中,請確保您瞭解任何指令可能造成的影響。

#### 慣例

如需文件慣例的詳細資訊,請參閱思科技術提示慣例。

### 使用單一CPU的裝置的程式

關鍵路由器功能(如路由協定處理和進程資料包交換)在記憶體中處理並共用CPU。因此,如果 CPU使用率很高,則可能是因為無法處理路由更新或進程交換資料包被丟棄。從<u>CISCO-</u> <u>PROCESS-MIB</u> 中,<u>cpmCPUTotal5minRev</u> MIB對象值報告在五分鐘平均值內的處理器使用百分比

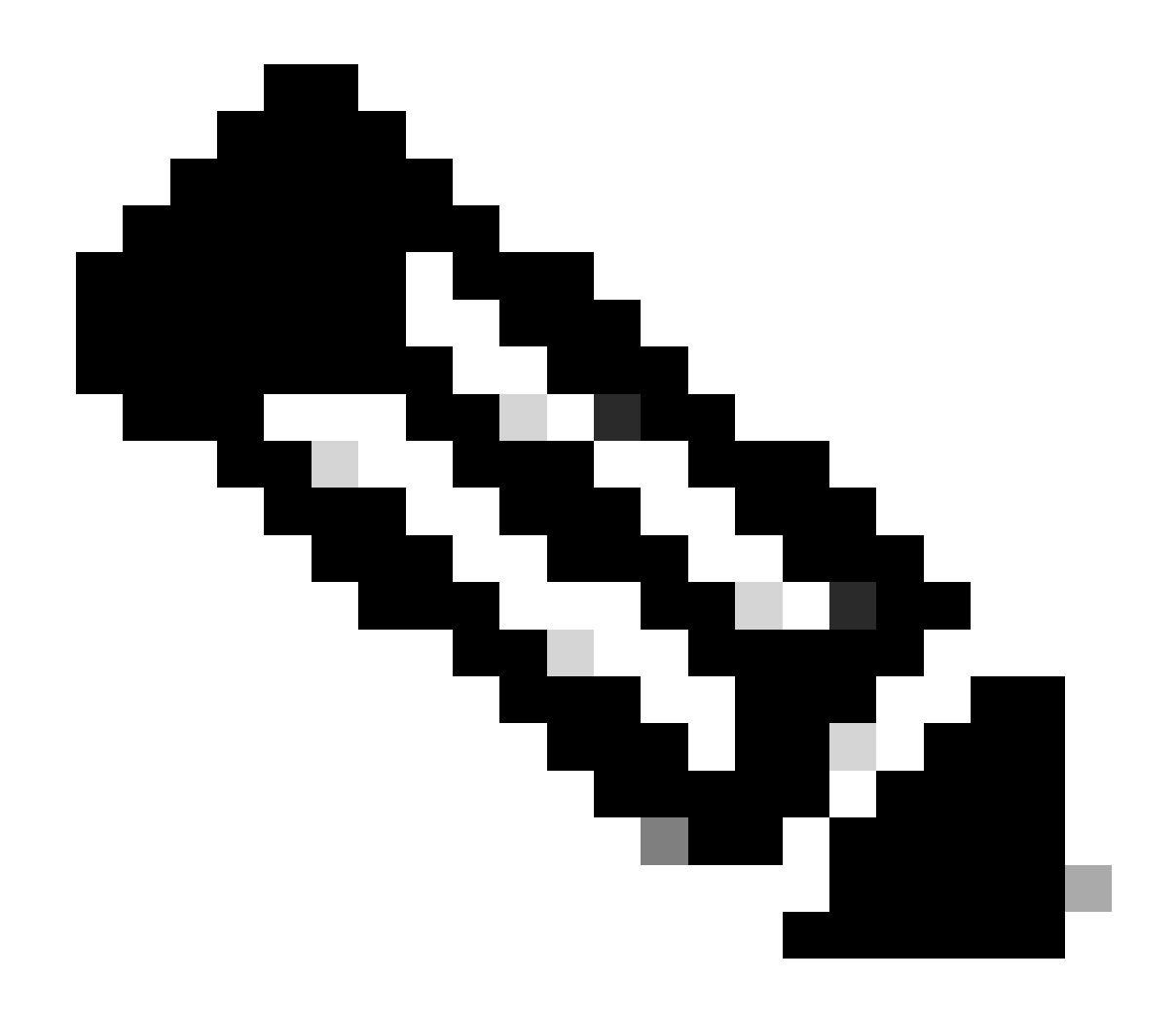

注意:使用<u>Cisco MIB Locator</u>查詢關於特定平台或軟體版本的MIB的資訊。

cpmCPUTotal5minRev MIB對象與MIB對象cpmCPUTotal1minRev和cpmCPUTotal5secRev相比 ,可更準確地檢視路由器在一段時間內的效能。這些MIB對象不準確,因為它們分別以1分鐘和5秒 的間隔檢視CPU。這些MIB使您能夠監控趨勢並規劃網路的容量。cpmCPUTotal5minRev的建議基 線上升閾值為90%。基於該平台,某些運行率為90%的路由器與可以正常運行的高端路由器相比 ,可能會出現效能下降。

- cpmCPUTotal5secRev (.1.3.6.1.4.1.9.9.109.1.1.1.1.6):過去5秒內的整體CPU忙碌百分比。 此物件會將物件cpmCPUTotal5sec遞減,並將值範圍增加到(0..100)。
- cpmCPUTotal1minRev (.1.3.6.1.4.1.9.9.109.1.1.1.1.7):過去一分鐘內的整體CPU忙碌百分比 。此物件會取消物件cpmCPUTotal1min,並將值範圍增加到(0..100)。
- cpmCPUTotal5minRev (.1.3.6.1.4.1.9.9.109.1.1.1.1.8):過去5分鐘內的整體CPU忙碌百分比 。此物件會將cpmCPUTotal5min物件遞減,並將值範圍增加到(0..100)。

下表顯示了新MIB及其對象,以及它們替換的舊MIB和對象:

|  | 版<br>本 | Cisco IOS軟體版本12.2(3.5)或更高版本                                   | Cisco IOS軟體版本高於12.0(3)T和12.2(3.5)之前                        |
|--|--------|---------------------------------------------------------------|------------------------------------------------------------|
|  | MIB    | CISCO-PROCESS-MIB                                             | CISCO-PROCESS-MIB                                          |
|  | 体      | <u>cpmCPUTotal5minRev</u><br>(.1.3.6.1.4.1.9.9.109.1.1.1.1.8) | <u>cpmCPUTotal5min</u><br>(.1.3.6.1.4.1.9.9.109.1.1.1.1.5) |
|  | 件      | cpmCPUTotal1minRev(.1.3.6.1.4.1.9.9.109.1.1.1.1.7)            | cpmCPUTotal1min(.1.3.6.1.4.1.9.9.109.1.1.1.1               |
|  |        | cpmCPUTotal5secRev(.1.3.6.1.4.1.9.9.109.1.1.1.1.6)            | cpmCPUTotal5sec(.1.3.6.1.4.1.9.9.109.1.1.1.1               |

#### 範例

以下是運行Cisco IOS軟體版本12.0(9)的路由器上show processes CPU命令的典型輸出:

<#root>

Router#

show processes CPU

| PID | Runtime(ms) | Invoked | uSecs | 5Sec  | 1Min  | 5Min  | TTY | Process           |
|-----|-------------|---------|-------|-------|-------|-------|-----|-------------------|
| 1   | 164         | 137902  | 1     | 0.00% | 0.00% | 0.00% | 0   | Load Meter        |
| 2   | 100         | 119     | 840   | 0.57% | 0.11% | 0.02% | 2   | Virtual Exec      |
| 3   | 468644      | 81652   | 5739  | 0.00% | 0.04% | 0.05% | 0   | Check heaps       |
| 4   | 0           | 1       | 0     | 0.00% | 0.00% | 0.00% | 0   | Pool Manager      |
| 5   | 0           | 2       | 0     | 0.00% | 0.00% | 0.00% | 0   | Timers            |
| 6   | 0           | 2       | 0     | 0.00% | 0.00% | 0.00% | 0   | Serial Background |
| 7   | 0           | 1       | 0     | 0.00% | 0.00% | 0.00% | 0   | OIR Handler       |
| 8   | 0           | 1       | 0     | 0.00% | 0.00% | 0.00% | 0   | IPC Zone Manager  |
| 9   | 348         | 689225  | 0     | 0.00% | 0.00% | 0.00% | 0   | IPC Periodic Tim  |
| 10  | 0           | 1       | 0     | 0.00% | 0.00% | 0.00% | 0   | IPC Seat Manager  |
| 11  | 175300      | 332916  | 526   | 0.00% | 0.02% | 0.00% | 0   | ARP Input         |
| 12  | 3824        | 138903  | 27    | 0.00% | 0.00% | 0.00% | 0   | HC Counter Timer  |
| 13  | 0           | 2       | 0     | 0.00% | 0.00% | 0.00% | 0   | DDR Timers        |
| 14  | 0           | 1       | 0     | 0.00% | 0.00% | 0.00% | 0   | Entity MIB API    |
| 15  | 0           | 1       | 0     | 0.00% | 0.00% | 0.00% | 0   | SERIAL A'detect   |
| 16  | 0           | 1       | 0     | 0.00% | 0.00% | 0.00% | 0   | Microcode Loader  |
| 17  | 0           | 1       | 0     | 0.00% | 0.00% | 0.00% | 0   | IP Crashinfo Inp  |
|     |             |         |       |       |       |       |     |                   |

CPU utilization for five seconds: 2%/1%; one minute: 1%; five minutes: 1%

--<snip>--

從輸出中可獲得以下相關資訊:

≫ 注意:根據裝置上運行的Cisco IOS軟體版本,使用相應的MIB對象。

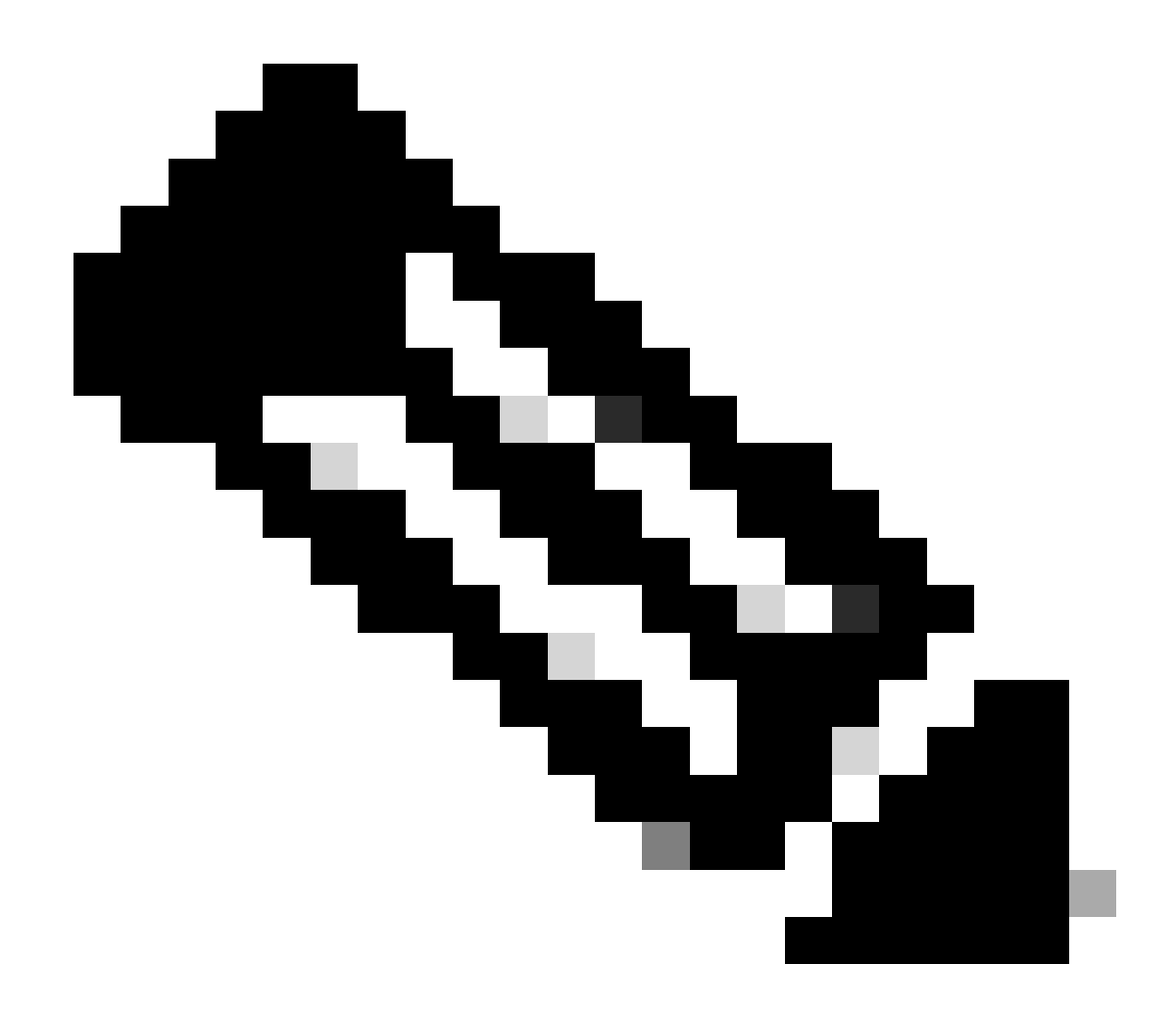

附註:只有完成註冊的思科使用者能存取思科內部工具與資訊。

• 過去五秒的CPU使用率[也可透過<u>objectbusyPer</u> (.1.3.6.1.4.1.9.2.1.56)得到)]

%snmpwalk -v2c -c public 172.16.99.1 .1.3.6.1.4.1.9.2.1.56

!--- SNMP Query

enterprises.9.2.1.56.0 = 2

!--- Response

 在五秒時段內處於中斷級別(快速交換資料包)的CPU時間的百分比。如果取第一個與第二 個之間的差值,您會得出路由器在處理級別所花費的五秒百分比。在這種情況下,路由器在過 去5秒內會在進程級別上花費1%(進程交換資料包-無MIB變數)。 • 過去一分鐘的CPU使用率[也可透過物件avgBusy1(.1.3.6.1.4.1.9.2.1.57)取得]

%snmpwalk -v2c -c public 172.16.99.1 .1.3.6.1.4.1.9.2.1.57

!--- SNMP Query

enterprises.9.2.1.57.0 = 3

!--- Response

• 過去五分鐘的CPU使用率[也可透過<u>objectavgBusy5(</u>.1.3.6.1.4.1.9.2.1.58)獲得]

%snmpwalk -v2c -c public 172.16.99.1 .1.3.6.1.4.1.9.2.1.58

!--- SNMP Query

enterprises.9.2.1.58.0 = 1

!--- Response

輪詢CPU利用率變數和任何其他SNMP變數時,實際CPU利用率會受到影響。有時,當您連續輪詢 變數時時間間隔為1秒時,利用率為99%。如此頻繁地輪詢會有些過分,但在決定輪詢變數的頻率時 ,會考慮對CPU的影響。

#### 具有多個CPU的裝置的過程

如果您的Cisco IOS裝置有多個CPU,您必須使用<u>CISCO-PROCESS-</u>MIB及其對象 <u>cpmCPUTotal5minRev</u>(來自名為<u>cpmCPUTotalTable</u>的表,<u>使用cpmCPUTotalIndex</u> 編制索引)。此 表<u>允許CISCO-PROCESS-</u>MIB保留路由器中不同物理實體的CPU統計資訊,例如不同CPU晶片、 CPU組或不同模組/卡中的CPU。對於單個CPU,<u>cpmCPUTotalTable</u>只有一個條目。

有關路由器中不同物理實體的資訊儲存在基於RFC 2737標準的ENTITY-MIB的entPhysicalTable中

。您可以輕鬆地在兩個表(cpmCPUTotalTable和entPhysicalTable)之間連結

:cpmCPUTotalTable的每行都有一個cpmCPUTotalPhysicalIndex對象,用於保留 entPhysicalIndex (<u>entPhysicalTable的</u>索引),並且指向entPhysicalTable中的條目,該條目對應於 為其維護這些CPU統計資訊的物理實體。

這意味著Cisco IOS裝置必須支援<u>CISCO-PROCESS-</u>MIB和<u>ENTITY-</u>MIB,您才能檢索有關CPU使 用率的相關資訊。只有一個CPU時,就不需要或使用<u>ENTITY-</u>MIB了。

範例

監控機箱中多個CPU的使用(RSP和兩個VIP)。這同樣適用於GSR線卡。

 PollcpmCPUTotal5min (.1.3.6.1.4.1.9.9.109.1.1.1.1.5),獲取機箱中所有CPU的「過去5分鐘 內的整體CPU忙碌百分比」。輸出顯示裝置有三個CPU,在過去5分鐘內利用率分別為10%、 1%和2%。

```
%snmpwalk -v2c -c public 172.16.0.1 .1.3.6.1.4.1.9.9.109.1.1.1.1.5
!--- SNMP Query
enterprises.9.9.109.1.1.1.1.5.1 = 10
enterprises.9.9.109.1.1.1.1.5.8 = 1
enterprises.9.9.109.1.1.1.1.5.9 = 2
!--- Response
```

注意:根據裝置上運行的Cisco IOS軟體版本,使用相應的MIB對象。

2. 若要辨識這些值所對應的實體實體,請輪詢<u>cpmCPUTotalPhysicalIndex</u> (.1.3.6.1.4.1.9.9.109.1.1.1.1.2)。您會看到索引為9、25和28的三個實體實體:

%snmpwalk -v2c -c public 172.16.0.1 .1.3.6.1.4.1.9.9.109.1.1.1.1.2

!--- SNMP Query

enterprises.9.9.109.1.1.1.1.2.1 = 9
enterprises.9.9.109.1.1.1.1.2.8 = 25
enterprises.9.9.109.1.1.1.1.2.9 = 28

!--- Response

 3. 要標識與每個物理條目相關的特定卡,請輪詢對應的<u>entPhysicalName</u> (.1.3.6.1.2.1.47.1.1.1.1.7)條目,第2步的準確索引9、25、28作為最後一個數字。您會看到 RSP的使用率為10%,插槽4和6中的VIP的使用率為1%和2%。

%snmpwalk -v2c -c public 172.16.0.1 .1.3.6.1.2.1.47.1.1.1.1.7.9

!--- SNMP Query

47.1.1.1.1.7.9 = "RSP at Slot 2"

!--- Response

%snmpwalk -v2c -c public 172.16.0.1 .1.3.6.1.2.1.47.1.1.1.1.7.25

!--- SNMP Query

```
47.1.1.1.1.7.25 = "Line Card 4"
```

!--- Reponse

%snmpwalk -v2c -c public 172.16.0.1 .1.3.6.1.2.1.47.1.1.1.1.7.28

!--- SNMP Query

47.1.1.1.1.7.28 = "Line Card 6"

!--- Response

## 相關資訊

- <u>瞭解以99%的速率運行的VIP CPU和Rx端緩衝</u>
- 疑難排解思科路由器 CPU 高使用率的問題
- SNMP社群字串索引
- <u>簡單網路管理協定索引</u>
- 思科技術支援與下載

#### 關於此翻譯

思科已使用電腦和人工技術翻譯本文件,讓全世界的使用者能夠以自己的語言理解支援內容。請注 意,即使是最佳機器翻譯,也不如專業譯者翻譯的內容準確。Cisco Systems, Inc. 對這些翻譯的準 確度概不負責,並建議一律查看原始英文文件(提供連結)。